## **Goods And Services Tax on GST portal**

## **Process Flow for HDFC Bank Retail Net Banking**

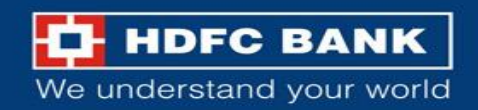

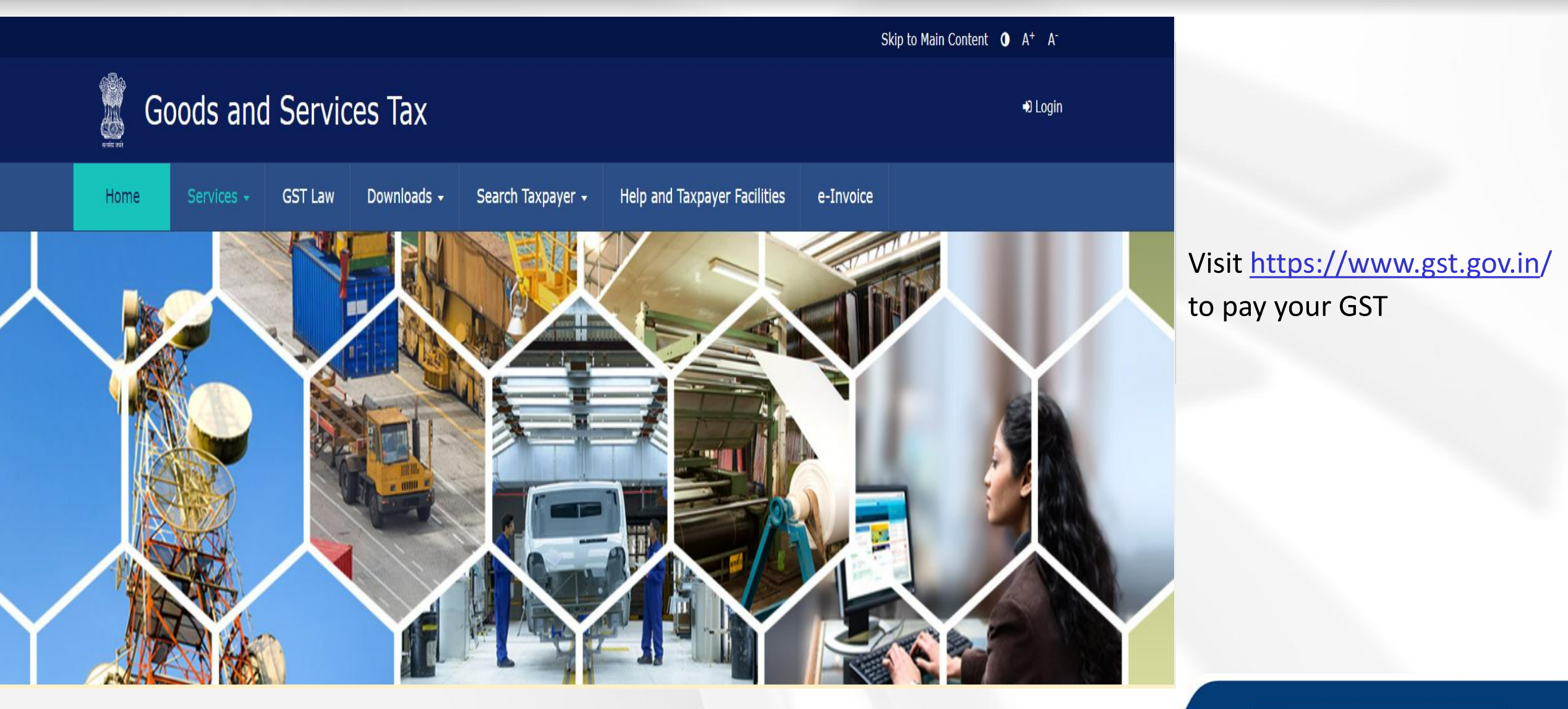

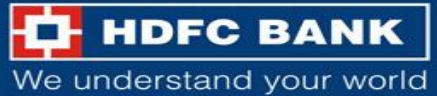

Skip to Main Content **O** A<sup>+</sup> A<sup>-</sup>

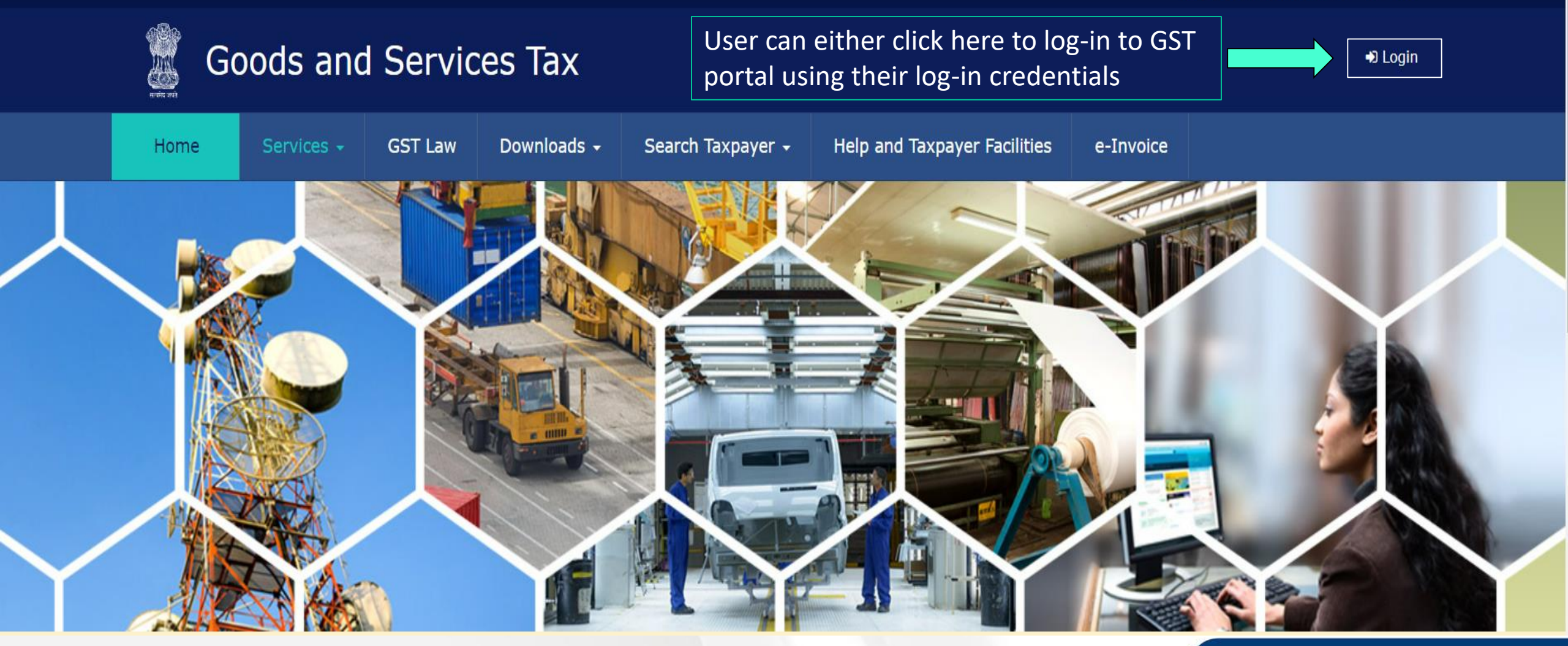

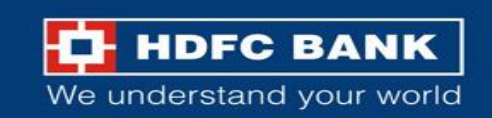

## Use GST credential to Login

|              |            |         |                                      |                           |                                         | Sk        | ip to Main Content | <b>0</b> A <sup>+</sup> | A    |
|--------------|------------|---------|--------------------------------------|---------------------------|-----------------------------------------|-----------|--------------------|-------------------------|------|
| Go           | ods and    | Servic  | es Tax                               |                           |                                         |           |                    | +) Lo                   | ogin |
| Home         | Services 🗸 | GST Law | Downloads 🗸                          | Search Taxpayer 🗸         | Help and Taxpayer Facilities            | e-Invoice |                    |                         |      |
| Home > Logir | ı          |         |                                      |                           |                                         |           |                    |                         |      |
|              |            |         | Login                                |                           |                                         |           |                    |                         |      |
|              |            |         |                                      |                           | • indicates mandatory fields            |           |                    |                         |      |
|              |            |         | Username •                           |                           |                                         |           |                    |                         |      |
|              |            |         | Enter Username                       |                           |                                         |           |                    |                         |      |
|              |            |         | Password •                           |                           |                                         |           |                    |                         |      |
|              |            |         | Enter Password                       |                           |                                         |           |                    |                         |      |
|              |            |         | LOGIN                                |                           |                                         |           |                    |                         |      |
|              |            |         | Forgot Username                      |                           | Forgot Password                         |           |                    |                         |      |
|              |            |         | <b>O</b> First time login<br>log in. | : If you are logging in f | or the first time, click <u>here</u> to |           |                    |                         |      |

Enter the Username and Password (as registered on GST portal) for GST, and click on **"Login"** 

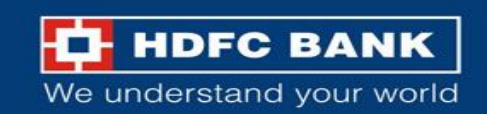

Skip to Main Content **O** A<sup>+</sup> A<sup>-</sup>

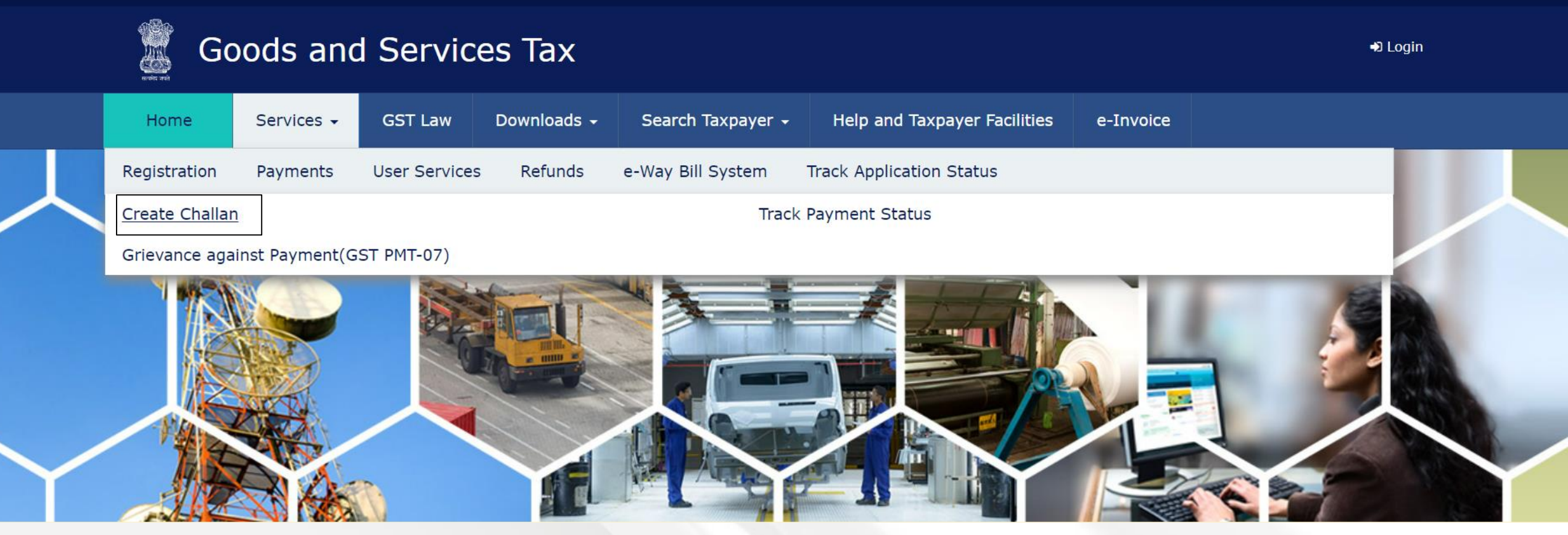

Else, user can click on Services >> Payments >> Create Challan

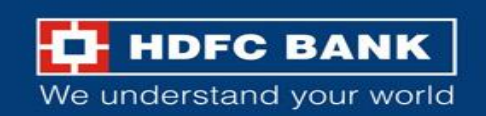

## Fill GSTIN/ Other ID

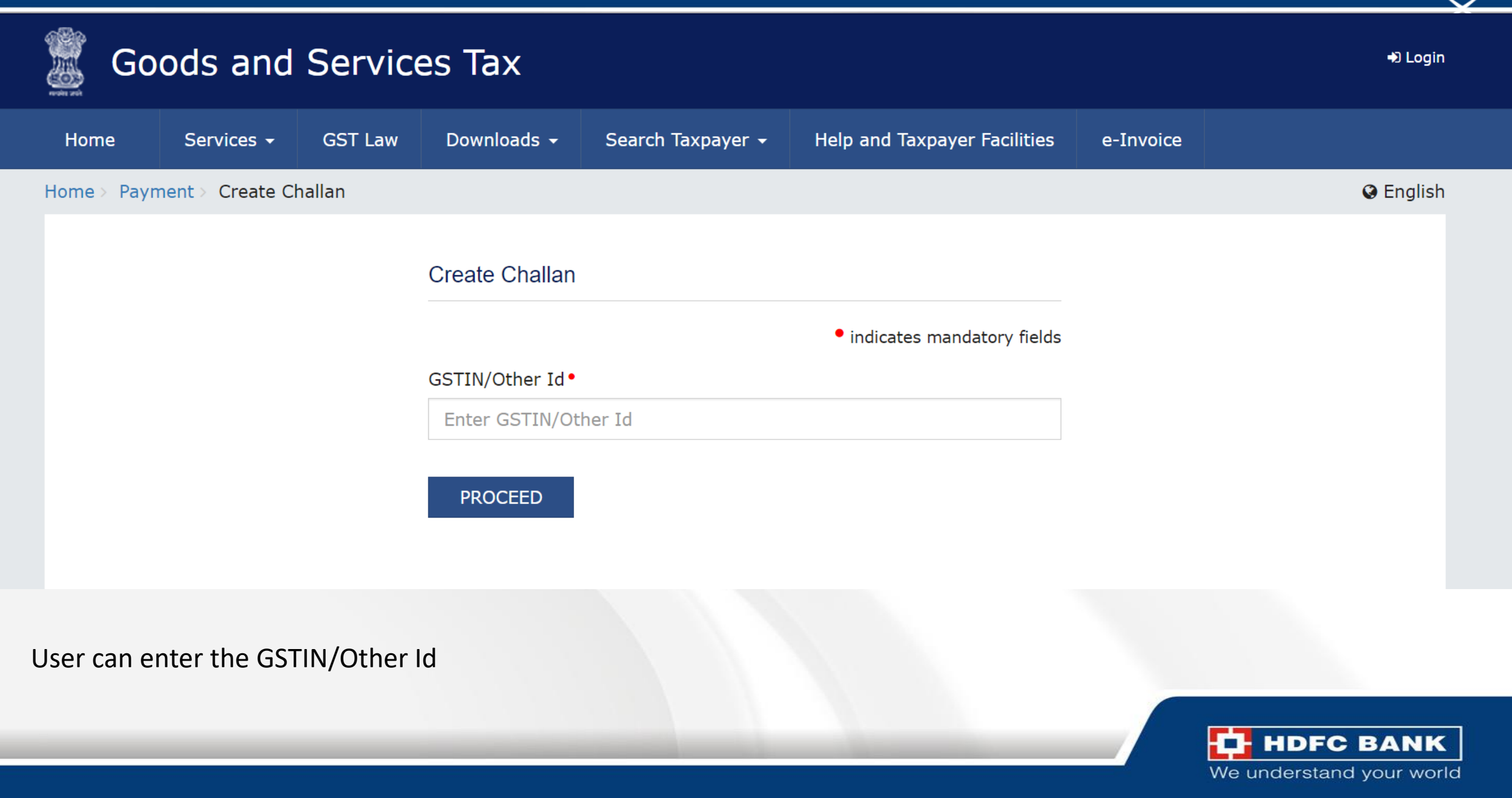

## Enter CAPTCHA and Proceed

| So Go       | ods and          | Servic  | es Tax            |                         |                              |           | +) Login   |
|-------------|------------------|---------|-------------------|-------------------------|------------------------------|-----------|------------|
| Home        | Services 🗸       | GST Law | Downloads 🗸       | Search Taxpayer 🗸       | Help and Taxpayer Facilities | e-Invoice |            |
| Home > Payn | nent > Create Cł | hallan  |                   |                         |                              |           | Senglish 🔇 |
|             |                  |         | Create Challan    |                         |                              |           |            |
|             |                  |         |                   |                         | • indicates mandatory fields |           |            |
|             |                  |         | GSTIN/Other Id•   |                         |                              |           |            |
|             |                  |         |                   |                         |                              |           |            |
|             |                  |         | Type the characte | rs as displayed below • |                              |           |            |
|             |                  |         | Type the charact  | ers as displayed below  |                              |           |            |
|             |                  |         |                   | <b>↓</b><br><b>∂</b>    |                              |           |            |
|             | -                |         | PROCEED           | ]                       |                              |           |            |

After entering the GSTIN/other Id, user will have to enter the CAPTCHA and click on proceed

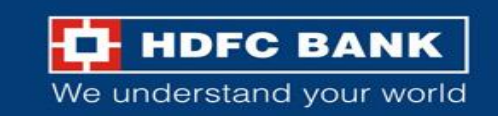

## Select "Reason for Challan"

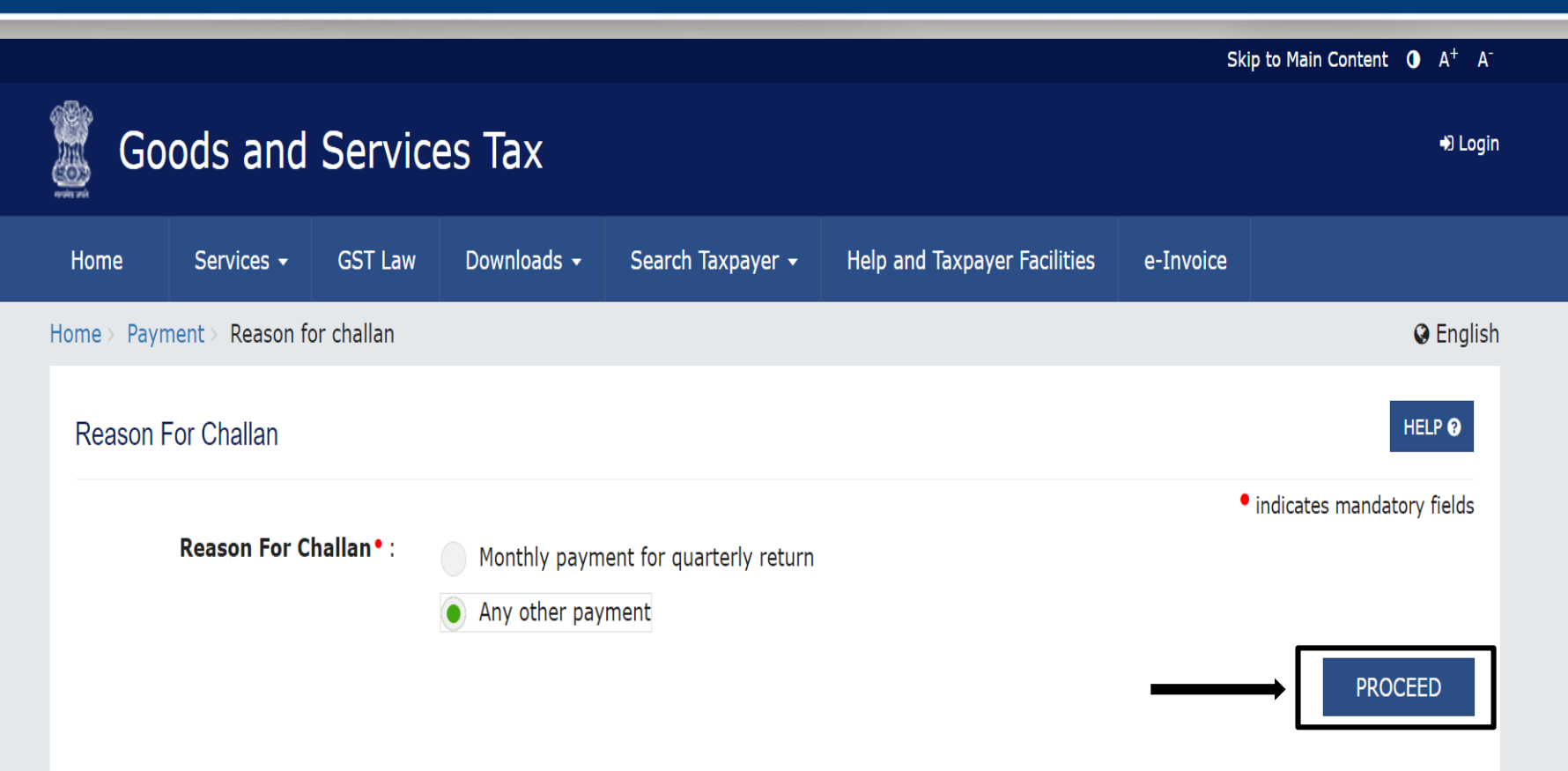

## User will be asked to select the "Reason for Challan"

After selecting the reason from the mentioned options, user can click on **"Proceed"** 

Note: For taxpayer filing GSTR-3B on quarterly basis:

1. To make payment for the first (M1) and second (M2) months of the quarter, please select reason as 'Monthly Payment for Quarterly Return' and the relevant period (financial year, month) and choose whether to pay through 35% challan or self-assessment challan.

2. To make payment for the third month of the Quarter (M3), please use 'Create Challan' option in payment Table-6 of Form GSTR-3B Quarterly. An autopopulated challan amounting to liabilities for the quarter net off credit utilization and existing cash balance can be generated and used to offset liabilities.

Click here for navigation to 'Return Dashboard' and prepare GSTR-3B Quarterly. Filing of GSTR-3B Quarterly available in the third month of the quarter is mandatory.

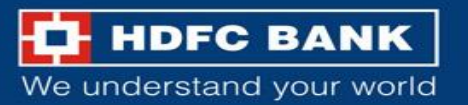

Details of Taxpayer

| GSTIN/Other Id              | Email Address mXXXXXXX@XXXXXXXXXXXXXXX | Mobile Number<br>8XXXX7745 |             |
|-----------------------------|----------------------------------------|----------------------------|-------------|
| Name                        | Address<br>XXXXXXXXX Rajasthan,326520  |                            |             |
| Reason For Challan          |                                        |                            | Edit Reason |
| Reason<br>Any other payment |                                        |                            |             |

#### Details of Deposit

|                         | Tax (₹)         | Interest (₹) | Penalty (₹) | Fees ( ₹) | Other (₹) | Total (₹) |
|-------------------------|-----------------|--------------|-------------|-----------|-----------|-----------|
| CGST(0005)              |                 |              |             |           |           | 0         |
| IGST(0008)              |                 |              |             |           |           | 0         |
| CESS(0009)              |                 |              |             |           |           | 0         |
| Rajasthan<br>SGST(0006) |                 |              |             |           |           | 0         |
| Total Challan Amo       | unt:            | ₹ 0          |             |           |           |           |
| Total Challan Amo       | unt (In Words): |              |             |           |           |           |

The user can enter the different GST amounts to be paid, like CGST, IGST etc

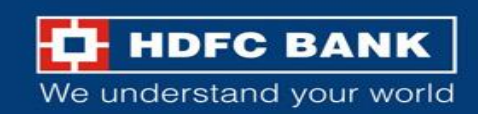

## Select E-Payment mode to Generate Challan

|                         | Tax (₹)         | Interest (₹)    | Penalty (₹) | Fees ( ₹) | Other (₹) | Total (₹) |
|-------------------------|-----------------|-----------------|-------------|-----------|-----------|-----------|
| CGST(0005)              | 10              |                 |             |           |           | 10        |
| IGST(0008)              |                 |                 |             |           |           | 0         |
| CESS(0009)              |                 |                 |             |           |           | 0         |
| Rajasthan<br>SGST(0006) |                 |                 |             |           |           | 0         |
| Total Challan Amo       | unt:            | ₹ 10 /-         |             |           |           |           |
| Total Challan Amo       | unt (In Words): | Rupees Ten Only |             |           |           |           |

The user will then have to select the **Payment Mode** as **"E-Payment",** and click on **"Generate Challan"** 

#### Payment Modes\*

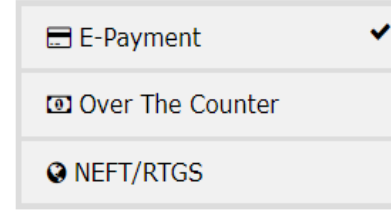

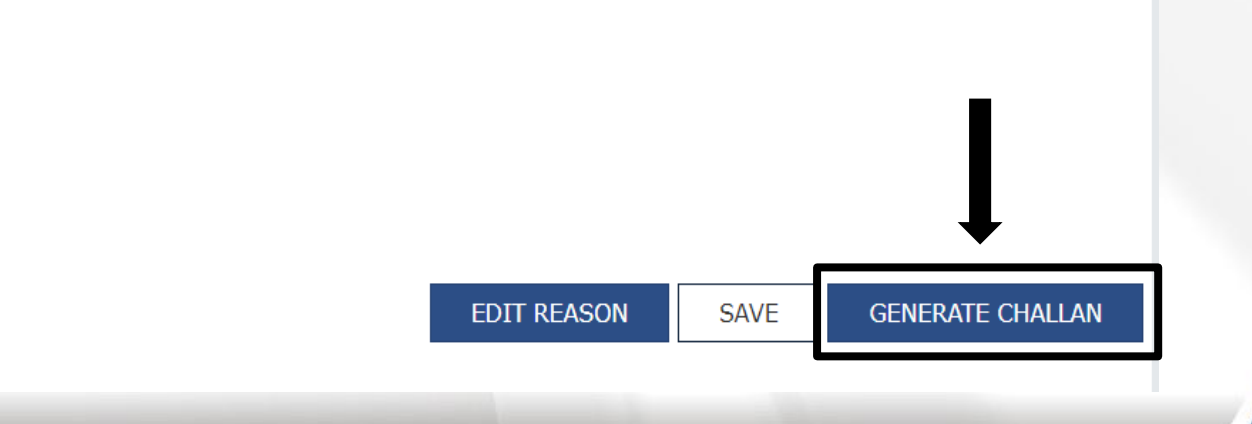

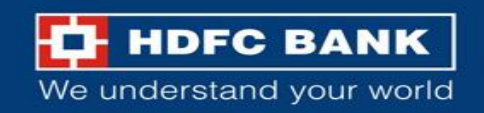

## **Re-Enter GSTN/ Other Id**

|                         | Tax (₹)          | Interest (₹)    | Penalty (₹)        | Fees ( ₹) | Other (₹) | Total ( ₹) |
|-------------------------|------------------|-----------------|--------------------|-----------|-----------|------------|
| CGST(0005)              |                  | GSTI            | N/Other Id Verifi  | cation    | ×         | 10         |
| IGST(0008)              |                  | Re-En           | ter GSTIN/Other Id | for       |           | 0          |
| CESS(0009)              |                  |                 | in Generation      |           |           | 0          |
| Rajasthan<br>SGST(0006) |                  |                 | CANCEL PROC        | EED       |           | 0          |
| Total Challan Amo       | ount:            | ₹ 10 /-         |                    |           |           |            |
| Total Challan Amo       | ount (In Words): | Rupees Ten Only |                    |           |           |            |

#### Payment Modes\*

| 🚍 E-Payment      | ~ |
|------------------|---|
| Over The Counter |   |
| ♥ NEFT/RTGS      |   |
|                  |   |

The user will be prompted to enter the GSTIN/Other Id again

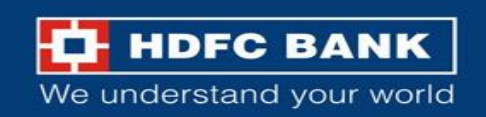

## Challan successfully generated

#### Challan successfully generated. $\times$ **GST** Challan Challan Expiry Date CPIN Challan Generation Date 12/02/2024 17:02:31 27/02/2024 Mode of Payment :-E-Payment Details Of Taxpayer GSTIN/Other Id Email Address Mobile Number mXXXXXXXX@XXXXXXXXXXXXXXX 8XXXX7745 Name Address XXXXXXXXXX Rajasthan, 326520 **Reason For Challan**

Reason

Any other payment

#### Details of Deposit

|            | Tax (₹) | Interest (₹) | Penalty (₹) | Fees (₹) | Other (₹) | Total (₹) |
|------------|---------|--------------|-------------|----------|-----------|-----------|
| CGST(0005) | 10      | 0            | 0           | 0        | 0         | 10        |
| IGST(0008) | 0       | 0            | 0           | 0        | 0         | 0         |
| CESS(0009) | 0       | 0            | 0           | 0        | 0         | 0         |

The challan will be successfully generated.

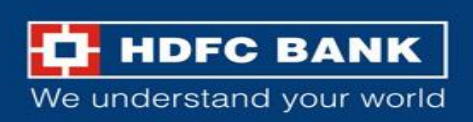

## Select Mode of E-Payment and HDFC Bank to make Payment

| Rajasthan SGST(0006)             | 0 | 0               | 0 | 0 | 0 | 0 |
|----------------------------------|---|-----------------|---|---|---|---|
| Total Challan Amount:            |   | ₹ 10 /-         |   |   |   |   |
| Total Challan Amount (In Words): |   | Rupees Ten Only |   |   |   |   |

Select Mode of E-Payment •

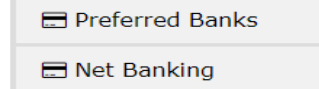

~

🚍 BHIM UPI

Credit/Debit Card

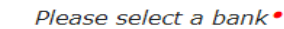

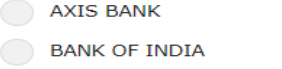

CANARA BANK

- CITY UNION BANK LIMITED
- HDFC BANK
- INDIAN OVERSEAS BANK
- JAMMU AND KASHMIR BANK LIMITED
- KARUR VYSYA BANK
- PUNJAB AND SIND BANK
- RBL BANK LIMITED
- STATE BANK OF INDIA
- UNION BANK OF INDIA

I agree to the terms and conditions.

BANK OF BARODA
BANK OF MAHARASHTRA
CENTRAL BANK OF INDIA
FEDERAL BANK
ICICI BANK LIMITED
INDIAN BANK
INDUSIND BANK
KARNATAKA BANK LIMITED
KOTAK MAHINDRA BANK LIMITED
PUNJAB NATIONAL BANK
SOUTH INDIAN BANK
UCO BANK

DOWNLOAD MAKE PAYMENT

The user can scroll down and select the **Mode of E**-**Payment** as **"Net Banking"** and choose **"HDFC Bank"**. The user will have to agree to the Terms and Conditions, and then click on **"Make Payment"** 

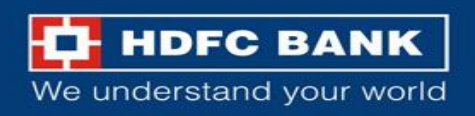

# **Welcome to HDFC Bank**

## **GSTN Payment Gateway**

Retail Users (Pay using NetBanking) <u>Click Here</u>

Corporate Users (Pay using ENET) Click Here

The user will then get an option to choose from Retail NetBanking and Corporate NetBanking. The user will have to choose **Retail Users** option.

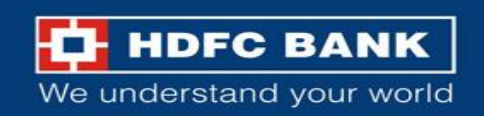

| User will be redirected to                                                 |
|----------------------------------------------------------------------------|
| HDFC Net Banking Retail lo<br>in page. Enter the user<br>credentials here. |
|                                                                            |

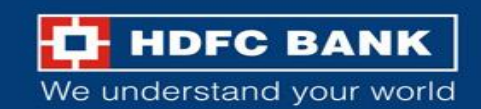

## HDFC BANK

#### **Electronic Payment Facility**

You have requested for an electronic payment to the following vendor using your HDFC Bank NetBanking account. Please choose your account (to be debited by the purchase value and service charge) from the list below.

**Note:** The available balance displayed includes the overdraft limit (if any) in your account. It does not include any fund marked for hold.

| From Account:                         | - Se | elect An Account -         |
|---------------------------------------|------|----------------------------|
| From Account.                         |      |                            |
| Vendor Name:                          | GOO  | DS AND SERVICE TAX NETWORK |
| GSTNID :                              |      |                            |
| Txn ID :                              |      |                            |
| CPIN / Challan Number :               |      |                            |
| State code and State<br>Description : |      |                            |
| IGST-Amount :                         | INR  | 0.00                       |
| SGST-Amount :                         | INR  | 0.00                       |
| CGST-Amount :                         | INR  | 1.00                       |
| CESS-Amount :                         | INR  | 0.00                       |
| Total-Amount :                        | INR  | 1.00                       |
| IGST Accounting code :                | 0008 |                            |
| SGST Accounting code :                | 0006 |                            |
| CGST Accounting code :                | 0005 |                            |
| CESS Accounting code :                | 0009 |                            |
| Cancel ×                              |      | Confirm 🗸                  |

Select your account, verify the details and **Confirm** 

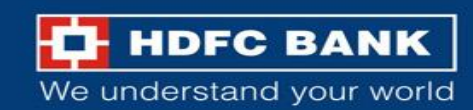

Important: Should you come across any error in the payment made to the website please contact the concerned website.

### **OTP Verification and Receipt download**

#### HDFC BANK

#### More authentication needed!

Please input the One Time Password which was sent to your Mobile Number XXXX09468

• For J&K customers, OTP will be sent only through IVR.

One Time Password

To receive an OTP via call on your registered mobile number, simply wait for **23** seconds and click on the **Get OTP on Call button**.

Submit

|                                                                                                    | Skip to Main Content <b>①</b> A <sup>+</sup> A <sup>-</sup> |
|----------------------------------------------------------------------------------------------------|-------------------------------------------------------------|
| 🕱 Goods and Services Tax                                                                                                    |                                                             |
| Payment Summary                                                                                                    |                                                             |
| Your Payment is successfully completed.                                                                                        |                                                             |
| Tax Remittance of <b>Rs. 10</b> via Bank Transaction ID <b>240220080000024</b> successfully completed. View Receipt Thank You! | MAKE ANOTHER PAYMENT                                        |

Enter the OTP received on your registered mobile number, and click on submit

The user will then be redirected to the GST portal, where the status of the transaction will be available. The user can also download the receipt

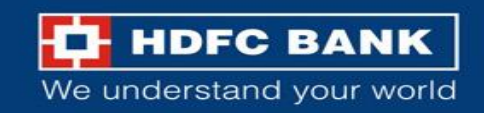

### Path to download Challan Receipt

| rvices -                        | GST Law       | Downloads -  | Search Taxp       | ayer - Help and                                     | Taxpayer Facilities | e-Involce |                             |           |  |
|---------------------------------|---------------|--------------|-------------------|-----------------------------------------------------|---------------------|-----------|-----------------------------|-----------|--|
| ome > Payment > Challan Receipt |               |              |                   |                                                     |                     |           |                             | Q Er      |  |
| GOODS                           | AND SERVI     | CES TAX PAYM | ENT RECEIPT       | г                                                   |                     |           |                             |           |  |
| CPIN                            |               |              | Dep<br>20/        | Deposit Date<br>20/02/2024                          |                     |           | Deposit Time<br>16:18:59    |           |  |
| Payment                         | t Particulars |              |                   |                                                     |                     |           |                             |           |  |
| CIN                             |               |              | Ban               | k Name<br>FC BANK                                   |                     | BRN       |                             |           |  |
| Details o                       | f Taxpayer    |              |                   |                                                     |                     |           |                             |           |  |
| GSTIN/Other Id                  |               |              | Ema<br>sXX<br>Xon | Email Address<br>sXXXXXXXXXXXXXXXXX@XXXXXXXX<br>Xom |                     |           | Mobile Number<br>7XXXXX1324 |           |  |
| Name<br>RAJESH KUMAR            |               |              |                   | Address                                             |                     |           |                             |           |  |
| Reason                          | For Challan   |              |                   |                                                     |                     |           |                             |           |  |
| Reason<br>Any oti               | her payment   |              |                   |                                                     |                     |           |                             |           |  |
| Details o                       | f Deposit     |              |                   |                                                     |                     |           |                             |           |  |
|                                 |               |              | Tax (₹)           | Interest (₹)                                        | Penalty (₹)         | Fees (₹)  | Other (₹)                   | Total (₹) |  |
| CGST(0                          | 005)          |              | 10                | 0                                                   | 0                   |           |                             | 10        |  |

IGST(0008) 0 0 0 0 0 0 0 0 CESS(0009) 0 0 0 0 Rajasthan SGST(0006) 0 0 0 0 0 0 **Total Challan Amount:** \* 10 /-Total Challan Amount (In Words): Rupees Ten Only

1. Status of the Transaction can be tracked under 'Track Payment Status' at GST website.

DOWINLOAD

Mode of Payment

Net Banking - HDFC BANK

Note

2. Payment status will be set as 'Paid' for this transaction.

3. This is a system generated receipt.

# The user can also download the challan using the following path

### Home >> Payments>> Challan Receipt

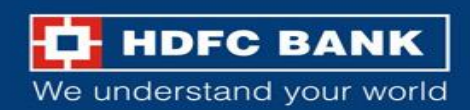

# THANK YOU

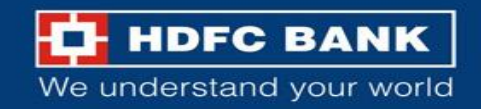